## ■メールアカウントの追加

インストール後にサンダーバードが立ち上がると、以下の画面が開きます。 そこでメールアカウントを登録します。

|                                                                                                    | 100                           | □                  | ×                      |
|----------------------------------------------------------------------------------------------------|-------------------------------|--------------------|------------------------|
|                                                                                                    | - 予定                          | <                  | ×                      |
|                                                                                                    | 3                             | 土曜日 ∢○             | ٠.                     |
| Thunderbird                                                                                                    | ()<br>(111                    | (6月) 2017 暦遥<br>天本 | 22                     |
| 77thinh                                                                                                    | △ 今日                          | J.Y.C.             |                        |
|                                                                                                    | ▷ 明日<br>▷ 近日中                 | (5日)               |                        |
| ■ 新しいアカワントを作成する:                                                                                                    |                               |                    |                        |
|                                                                                                    |                               | 「X」を<br>システ        | クリックして<br>ム統合の小窓を閉じます。 |
| 新しいカレンダーを作成する                                                                                                    |                               |                    |                        |
| システム統合                                                                                                    |                               |                    |                        |
| Thunderbird を次の既定のクライアントとして使用する:                                                                                                    |                               |                    |                        |
|                                                                                                    |                               |                    |                        |
| ✓ 77-ド                                                                                                    |                               |                    |                        |
| 起動時に Thunderbird が既定のクライアントとして設定されているか確認する                                                                                                    |                               |                    |                        |
|                                                                                                    |                               |                    |                        |
| DUALCU CAXAと 前に日でスインノ                                                                                                    |                               |                    |                        |
|                                                                                                    |                               |                    |                        |
|                                                                                                    |                               |                    |                        |
|                                                                                                    |                               |                    |                        |
|                                                                                                    |                               |                    |                        |
| Thundachird に Liabtning が単語影響を含わ カンダー論影響集まれます。     ドレンダー論影響を行いました。     ドレンダー論影響を行いたが、     ドレンダー論影響を行いたが、     ドレンダー論影響を行いためるのでのでのでのでのでのでのできためるのでのでのでのでのでのでのでのでのでのでのでのでのでのでのでのでのでのでので | M) (moh/r/                    |                    |                        |
|                                                                                                    | <ul> <li>(1) mx/16</li> </ul> | 回 Today ペイン        | ✓                      |
| システム統合の窓を閉じると、以下のメールアドレス追加の窓が開きます。                                                                                                    |                               |                    |                        |
| Thunderbird のご利用ありがとうございます                                                                                                    |                               |                    |                        |
|                                                                                                    | )                             |                    |                        |
| 新しいメールアドレスを使いたい方                                                                                                    |                               |                    |                        |
| 広報案内 検索                                                                                                    |                               |                    |                        |
| レビンカンのプロバイダン                                                                                                    |                               |                    |                        |
| アドレスを検索するため「X」のチェックを外します。 トボックスに入力してください(半角英数字の) み)。                                                                                                    |                               |                    |                        |
|                                                                                                    |                               |                    |                        |
| G gandinet                                                                                                    | ر_بر]                         | レアカウントを設           | 定する」をクリック              |
|                                                                                                    |                               |                    |                        |
| 検索語句は、利用可能なメールアドレスを見つける目的で Mozilla (プライバシーボリシー)とサードバーティのメールプロバイダ に送信されます。                                                                                                    |                               |                    |                        |
|                                                                                                    | ļ                             |                    |                        |
|                                                                                                    |                               |                    |                        |
| メールアカワントを設定する このワイントワを閉じて後で設定する                                                                                                    |                               |                    |                        |

## 以下の窓が開きますので、お名前、メールアドレス、パスワードを入力してください。

|                                                                                                    | メールアルワ                                                                                                    | ント設定                                                                                                    | ×                                                                                                    |                                                                                           |                                                                                                 |                           |                                                  |                   |
|----------------------------------------------------------------------------------------------------|----------------------------------------------------------------------------------------------------|----------------------------------------------------------------------------------------------------|----------------------------------------------------------------------------------------------------|-------------------------------------------------------------------------------------------|-------------------------------------------------------------------------------------------------|---------------------------|--------------------------------------------------|-------------------|
| あなたのお名前( <u>N</u> ):                                                                                                    | WIN太郎                                                                                                    | 受                                                                                                    | 信者に表示される名前です。                                                                                                    | -                                                                                         |                                                                                                 |                           |                                                  |                   |
| メールアドレス( <u>L</u> ):                                                                                                    | postmaster@win.j                                                                                                    | ip                                                                                                    |                                                                                                    | お名削<br>メールアドレス                                                                            | : こ日分のお名削<br>: 追加するメールアドレス                                                                      | z                         |                                                  |                   |
| パスワード( <u>P</u> ):                                                                                                    |                                                                                                    |                                                                                                    |                                                                                                    | パスワード                                                                                     | : メールアドレスのパスワ                                                                                   | 7ード                       |                                                  |                   |
|                                                                                                    | ✔ パスワードを記憶す                                                                                                    | ' <u>ର(M</u> )                                                                                                    |                                                                                                    | を入力してくださ                                                                                  | šuv.                                                                                            |                           |                                                  |                   |
|                                                                                                    |                                                                                                    |                                                                                                    |                                                                                                    |                                                                                           |                                                                                                 |                           |                                                  |                   |
| N                                                                                                    |                                                                                                    |                                                                                                    |                                                                                                    |                                                                                           |                                                                                                 |                           |                                                  |                   |
| Ly"                                                                                                    |                                                                                                    |                                                                                                    |                                                                                                    |                                                                                           |                                                                                                 |                           |                                                  |                   |
|                                                                                                    |                                                                                                    |                                                                                                    |                                                                                                    |                                                                                           |                                                                                                 |                           |                                                  |                   |
|                                                                                                    |                                                                                                    |                                                                                                    |                                                                                                    |                                                                                           |                                                                                                 |                           |                                                  |                   |
|                                                                                                    |                                                                                                    |                                                                                                    |                                                                                                    | 「続ける」をクリック                                                                                |                                                                                                 |                           |                                                  |                   |
|                                                                                                    |                                                                                                    |                                                                                                    |                                                                                                    |                                                                                           |                                                                                                 |                           |                                                  |                   |
| 新しいアカウントを取                                                                                                    | 双得( <u>G</u> )                                                                                                    | 続                                                                                                    | ける( <u>C</u> ) キャンセル( <u>A</u> )                                                                                                    |                                                                                           |                                                                                                 |                           |                                                  |                   |
|                                                                                                    |                                                                                                    |                                                                                                    |                                                                                                    |                                                                                           |                                                                                                 |                           |                                                  |                   |
| 売ける」ボタンをクリック<br>容を確認して、「手動」                                                                                                    | クすると以下の窓が開きま<br>設定 ボタンをクリックしま                                                                                                    | す。                                                                                                    |                                                                                                    |                                                                                           |                                                                                                 |                           |                                                  |                   |
|                                                                                                    |                                                                                                    |                                                                                                    |                                                                                                    |                                                                                           |                                                                                                 |                           |                                                  |                   |
|                                                                                                    | メールアカウ                                                                                                    | いと設定                                                                                                    | ×                                                                                                    | 1                                                                                         |                                                                                                 |                           |                                                  |                   |
| あなたのお名前(N):                                                                                                    | WIN大郎                                                                                                    | 受                                                                                                    | 信者に表示される名前です。                                                                                                    |                                                                                           |                                                                                                 |                           |                                                  |                   |
| メールアドレス( <u>L</u> ):                                                                                                    | postmaster@win.                                                                                                    | ip                                                                                                    |                                                                                                    |                                                                                           |                                                                                                 |                           |                                                  |                   |
| パスワード( <u>P</u> ):                                                                                                    |                                                                                                    |                                                                                                    |                                                                                                    |                                                                                           |                                                                                                 |                           |                                                  |                   |
|                                                                                                    | ✔ パスワードを記憶す                                                                                                    | ି <u>ର(M)</u>                                                                                                    |                                                                                                    |                                                                                           |                                                                                                 |                           |                                                  |                   |
| アカウント設定が、一                                                                                                    | 般的なサーバー名で検索                                                                                                    | したことにより見                                                                                                    | 見つかりました。                                                                                                    |                                                                                           |                                                                                                 |                           |                                                  |                   |
|                                                                                                    |                                                                                                    |                                                                                                    |                                                                                                    |                                                                                           |                                                                                                 |                           |                                                  |                   |
|                                                                                                    |                                                                                                    |                                                                                                    |                                                                                                    |                                                                                           |                                                                                                 |                           |                                                  |                   |
| ● IMAP (IJモート                                                                                                    | -フォルダー) 〇 POP3                                                                                                    | (メールをコンと                                                                                                    | ターに保存)                                                                                                    |                                                                                           |                                                                                                 |                           |                                                  |                   |
| <ul> <li>● IMAP (リモート</li> <li>● IMAP (リモート</li> </ul>                                                                                                    | マオルダー) ○ POP3                                                                                                    | (メールをコンと                                                                                                    | ューターに保存)                                                                                                    | 「手動設定」をク                                                                                  | ባማ                                                                                              |                           |                                                  |                   |
| <ul> <li>IMAP (リモート</li> <li>受信サーバー: IM</li> <li>洋信サーバー: CD</li> </ul>                                                                                                    | ・フォルダー) 〇 POP3<br>MAP, mail.win.jp, STA                                                                                                    | (メールをコンと<br>ARTTLS                                                                                                    | 『ユーターに保存」                                                                                                    | 「手動設定」をク                                                                                  | Uy¢                                                                                             |                           |                                                  |                   |
| <ul> <li>IMAP (リモート</li> <li>受信サーバー: IM</li> <li>送信サーバー: SN</li> <li>フーザー名: pc</li> </ul>                                                                                                    | マオルダー) 〇 POP3<br>MAP, mail.win.jp, STA<br>MTP, mail.win.jp, ST,<br>ostmaster                                                                                                    | (メールを⊐ンと<br>ARTTLS<br>ARTTLS                                                                                                    | ビューターに保存)                                                                                                    | 「手動設定」をク                                                                                  | Uy⁄2                                                                                            |                           |                                                  |                   |
| <ul> <li>IMAP (リモート</li> <li>受信サーバー: IM</li> <li>送信サーバー: SM</li> <li>ユーザー名: pc</li> </ul>                                                                                                    | マオルダー) 〇 POP3<br>MAP, mail.win.jp, ST/<br>MTP, mail.win.jp, ST,<br>ostmaster                                                                                                    | (メールをコンと<br>ARTTLS<br>ARTTLS                                                                                                    | <sup>2</sup> ユーターに保存)                                                                                                    | 「手動設定」をク                                                                                  | Uv2                                                                                             |                           |                                                  |                   |
| <ul> <li>IMAP (リモート<br/>受信サーバー: IN<br/>送信サーバー: St<br/>ユーザー名: pc</li> <li>新しいアカウントを取</li> </ul>                                                                                                    | マオルダー) OPOP3<br>MAP, mail.win.jp, STA<br>MTP, mail.win.jp, ST,<br>ostmaster<br>線得( <u>G</u> ) 手動設定( <u>M</u>                                                                                                    | (メールをコンと<br>ARTTLS<br>ARTTLS<br>I) 完                                                                                                    | <sup>1</sup> ユーターに保存)<br>「<br>「<br>て( <u>D</u> )<br>キャンセル( <u>A</u> )                                                                                                    | 「手動設定」をク                                                                                  | <u>სუ</u> ე                                                                                     |                           |                                                  |                   |
| <ul> <li>IMAP (リモート</li> <li>受信サーバー: IN</li> <li>送信サーバー: Sr</li> <li>ユーザー名: pc</li> <li>新しいアカウントを取</li> </ul>                                                                                                    | マオルダー) 〇 POP3<br>MAP, mail.win.jp, ST/<br>MTP, mail.win.jp, ST,<br>ostmaster<br>R得( <u>G</u> ) 手動設定(M                                                                                                    | (メールをコンと<br>ARTTLS<br>ARTTLS<br>I) 完                                                                                                    | 「ユーターに保存」                                                                                                    | 「手動設定」をク                                                                                  | <u>Jック</u>                                                                                      |                           |                                                  |                   |
| <ul> <li>         ・ IMAP (リモート         ・ 受信サーバー: IN         は信サーバー: SI         ユーザー名: pc         ・ ガーレアカウントを取         ・ルアカウント情報が         ・</li> </ul>                                                                                                    | マオルダー) OPOP3<br>MAP, mail.win.jp, STA<br>MTP, mail.win.jp, STA<br>ostmaster<br>線(G) 手動設定(M<br>表示されますので、表示)                                                                                                    | (メールをコンと<br>ARTTLS<br>ARTTLS<br>I)<br>完<br>内容を確認して                                                                                                    | <sup>1</sup> ユーターに保存)<br>「<br>「<br>て<br>(D)<br>キャンセル(A)<br>てください                                                                                                    | 「手動設定」をク                                                                                  | <u>სუ</u> ე                                                                                     |                           |                                                  |                   |
| <ul> <li>・ IMAP (リモート</li> <li>・ 受信サーバー: IN</li> <li>・ 送信サーバー: Sr</li> <li>ユーザー名: pc</li> <li>・ 新しいアカウントを取</li> <li>・ ールアカウント情報がお</li> </ul>                                                                                                    | マオルダー) 〇 POP3<br>MAP, mail.win.jp, ST/<br>MTP, mail.win.jp, ST,<br>ostmaster<br>(得(G) 手動設定(M<br>表示されますので、表示)                                                                                                    | (メールをコンと<br>ARTTLS<br>ARTTLS<br>I)<br>克<br>内容を確認して                                                                                                    | <pre>パユーターに保存)<br/>「T(D) キャンセル(A)<br/>べださい<br/>メールアカウント設定</pre>                                                                                                    | 「手動設定」をク                                                                                  | Uv⁄7                                                                                            | X                         |                                                  |                   |
| <ul> <li>         ・         ・         ・</li></ul>                                                                                                    | マオルダー) OPOP3<br>MAP, mail.win.jp, STA<br>MTP, mail.win.jp, STA<br>ostmaster<br>線得(G) 手動設定(M<br>表示されますので、表示I                                                                                                    | (メールをコンと<br>ARTTLS<br>ARTTLS<br>1) 完<br>内容を確認して                                                                                                    | 2ターに保存)<br>で(D) キャンセル(A)<br>なださい<br>メールアカウント設定<br>信者に表示される名前です。                                                                                                    | 「手動設定」をク                                                                                  | ህ <u>ማ</u> ク                                                                                    | ×                         |                                                  |                   |
| <ul> <li>IMAP (リモート<br/>受信サーバー: IN<br/>送信サーバー: SI<br/>ユーザー名: pc</li> <li>新しいアカウントを取</li> <li>ールアカウント情報が?</li> <li>あなたのお名前(<u>N</u>):<br/>メールアドレス(<u>L</u>):</li> </ul>                                                                                                    | マオルダー) O POP3<br>MAP, mail.win.jp, ST/<br>MTP, mail.win.jp, ST/<br>ostmaster<br>(得(G) 手動設定(M<br>表示されますので、表示)<br>W I N太郎<br>postmaster@win.                                                                                                    | (メールをコンと<br>ARTTLS<br>ARTTLS<br>I) 完<br>内容を確認して                                                                                                    | 「ユーターに保存」<br>「T(D) キャンセル(A)<br>くください<br>メールアカウント設定<br>信者に表示される名前です。                                                                                                    | 「手動設定」をク                                                                                  | Uw¢                                                                                             | ×                         |                                                  |                   |
| <ul> <li>● IMAP (リモート<br/>受信サーバー: IN<br/>送信サーバー: SI<br/>ユーザー名: pc</li> <li>新しいアカウントを取</li> <li>ールアカウント情報が:</li> <li>あなたのお名前(<u>N</u>):<br/>メールアドレス(<u>L</u>):<br/>バスワード(<u>P</u>):</li> </ul>                                                                                                  | マォルダー) O POP3<br>MAP, mail.win.jp, ST/<br>MTP, mail.win.jp, ST/<br>ostmaster<br>線得(G) 手動設定(M<br>表示されますので、表示<br>W I N太郎<br>postmaster@win.                                                                                                    | (メールをコンと<br>ARTTLS<br>ARTTLS<br>」)<br>売<br>内容を確認して                                                                                                    | 2ターに保存)<br>(ア(D) キャンセル(A)<br>なださい<br>メールアカウント設定<br>信者に表示される名前です。                                                                                                    | 「手動設定」をク                                                                                  | リック<br>Sci (長崎、美禄)                                                                              | X                         | 七書(祭練・送帰)                                        |                   |
| <ul> <li>IMAP (リモート<br/>受信サーバー: IN<br/>送信サーバー: SI<br/>ユーザー名: pc</li> <li>新しいアカウントを取</li> <li>ールアカウント情報が認</li> <li>あなたのお名前(N):<br/>メールアドレス(L):<br/>パスワード(P):</li> </ul>                                                                                                    | マオルダー) POP3<br>MAP, mail.win.jp, ST/<br>MTP, mail.win.jp, ST/<br>ostmaster<br>X得(G) 手動設定(M<br>表示されますので、表示I<br>w I N太郎<br>postmaster@win.<br>・・・・・・・・・・・・・・・・・・・・・・・・・・・・・・・・・・・・                                                                                                    | (メールをコンと<br>ARTTLS<br>ARTTLS<br>」) 完<br>内容を確認して<br>jp 受<br>●●●●●                                                                                                    | (ユーターに保存) (オヤンセル(A) (インロック) (マンロック) (マンロック | 「手動散定」をク<br>パート番号<br>受信:143<br>送信:587                                                     | リック<br>SSL(受信:送信)<br>STARTTLS                                                                   | X<br>認証:<br>「通常           | 方式(受信:送信)<br>tのパスワード認証」                          | <del>を</del> 選択   |
| <ul> <li>IMAP (リモート<br/>受信サーバー: IN<br/>送信サーバー: SI<br/>ユーザー名: pc</li> <li>新しいアカウントを取</li> <li>ルアカウント情報が:</li> <li>メールアドレス(L):<br/>パスワード(P):</li> <li>アカウント設定が、一</li> </ul>                                                                                                    | マォルダー) ○ POP3<br>MAP, mail.win.jp, ST/<br>MTP, mail.win.jp, ST/<br>ostmaster<br>想(G) 手動設定(M<br>表示されますので、表示<br>W I N太郎<br>postmaster@win.<br>↓ パスワードを記憶す<br>般的なサーバー名で検索                                                                                                    | (メールをコンと<br>ARTTLS<br>ARTTLS<br>]) 完<br>内容を確認して<br>jp<br>●●●●●<br>Fる( <u>M</u> )<br>SUたことより5                                                                                     |                                                                                                    | 「手動設定」をク<br>ポート番号<br>受信:143<br>送信:587                                                     | リック<br>SSL(受信:送信)<br>STARTTLS                                                                   | X<br>Bair<br>I arr        | 方式(受信:送信)<br>fのパスワード認証」                          | <del>を週</del> 択   |
| <ul> <li>         ・ IMAP (リモート         ・ 受信サーバー: IN         は信サーバー: SI         ユーザー名: pc         ・ ブーブー名: pc         ・・・・・・・・・・・・・・・・・・・・・・・・・・・・</li></ul>                                                                                                    | マオルダー) ○ POP3<br>MAP, mail.win.jp, ST/<br>MTP, mail.win.jp, ST/<br>ostmaster<br>27月(G) 手動設定(M<br>表示されますので、表示)<br>W I N太郎<br>postmaster@win.<br>↓ 「スワードを記憶す<br>般的なサーバー名で検索                                                                                                    | (メールをコンと<br>ARTTLS<br>ARTTLS<br>)) 完<br>内容を確認して<br>」<br>」<br>」<br>」<br>う<br>ア<br>●<br>●<br>●<br>●<br>●<br>●<br>●<br>●<br>●<br>●<br>●<br>●<br>●<br>●<br>●<br>●                    | <sup>2</sup> ユーターに保存)<br>「T(D) キャンセル(A)<br>べださい<br>メールアカウント設定<br>増者に表示される名前です。<br>サーバー(受信:送信)<br>マンカりました。                                                                                                    | 「手動散定」をク<br>ポート番号<br>受信:143<br>送信:587                                                     | リック<br>SSL(受信:送信)<br>STARTTLS                                                                   | ×<br>認証:<br>「通常           | 方式(受信:送信)<br>5のパスワード認証」                          | を <mark>選択</mark> |
| <ul> <li>IMAP (リモート<br/>受信サーバー: IN<br/>送信サーバー: SI<br/>ユーザー名: pc</li> <li>新しいアカウントを取</li> <li>ホレアカウント情報が</li> <li>あなたのお名前(N):<br/>メールアドレス(L):<br/>パスワード(P):</li> <li>アカウント設定が、一、</li> <li>受信サーバー:<br/>「IMAP」を選択</li> </ul>                                                                      | マオルダー) ○ POP3<br>MAP, mail.win.jp, ST/<br>MTP, mail.win.jp, ST/<br>ostmaster<br>X得(G) 手動設定(M<br>表示されますので、表示I<br>W I N太郎<br>postmaster@win.<br>Postmaster@win.<br>アイスワードを記憶す<br>般的なサーバー名で検索<br>サーバーの                                                                                               | (メールをコンと<br>ARTTLS<br>ARTTLS<br>)) 完<br>内容を確認して<br>」<br>する(M)<br>いたことにより5<br>ホスト名                                                                                                | (ユーターに保存) (オヤンセル(A) (イズださい) (イズださい) (オヤンセル(A) (イズださい) (オールアカウント設定) (信者に表示される名前です。 (サーパー(受信:送信) (見つかりました。) (ボート番号 SS                                                                                                    | 「手動設定」をク<br>パート番号<br>受信:143<br>送信:587                                                     | リック<br>SSL(受信:送信)<br>STARTTLS                                                                   | X<br>IRE<br>I             | <mark>方式(受信:送信)</mark><br><sup>(</sup> のパスワード認証」 | を選択               |
| <ul> <li>         ・ IMAP (リモート         ・ 受信サーバー: IN         は信サーバー: SI         ユーザー名: pc         ・ ローザー名: pc         ・・・・・・・・・・・・・・・・・・・・・・・・・・・・</li></ul>                                                                                                    | マオルダー) ○ POP3<br>MAP, mail.win.jp, ST/<br>MTP, mail.win.jp, ST/<br>ostmaster<br>線(G) 手動設定(M<br>表示されますので、表示<br>w I N太郎<br>postmaster@win.<br>postmaster@win.<br>v パスワードを記憶す<br>般的なサーバー名で検索<br>サーバーの<br>MAP v mail.wir                                                                              | (メールをコンと<br>ARTTLS<br>ARTTLS<br>)) 完<br>内容を確認して<br>jp<br>●●●●<br>する( <u>M</u> )<br>ましたことにより5<br>ホスト名<br>h.jp                                                                     |                                                                                                    | 「手動設定」をク<br>パート番号<br>受信:143<br>送信:587                                                     | <mark>リック</mark><br>SSL(受信:送信)<br>STARTTLS<br>万式<br>のパスワード認証 ~                                  | ×<br>Rational<br>Factoria | 方式(受信:送信)<br>なのパスワード認証」                          | を選択               |
| <ul> <li>         IMAP (リモート<br/>受信サーバー: IN<br/>送信サーバー: SI<br/>ユーザー名: pc     </li> <li>         新しいアカウントを取     </li> <li>         ホーレアカウント情報が     </li> <li>         あなたのお名前(N):<br/>メールアドレス(L):<br/>パスワード(P):     </li> <li>         アカウント設定が、一<br/>受信サーバー: IN<br/>送信サーバー: IN     </li> </ul> | マオルダー) ○ POP3<br>MAP, mail.win.jp, ST/<br>MTP, mail.win.jp, ST/<br>ostmaster<br>(得(G) 手動設定(M<br>表示されますので、表示[<br>W I N太郎<br>postmaster@win.<br>↓ 「スワードを記憶す<br>般的なサーバー名で検索<br>サーバーの<br>MAP mail.wir<br>MTP mail.wir                                                                                 | (メールをコンと<br>ARTTLS<br>ARTTLS<br>ARTTLS<br>)) 完<br>内容を確認して<br>」<br>する(M)<br>い」<br>ましたことにより見<br>ホスト名<br>い.jp                                                                       | (ユーターに保存) (エーターに保存) (ア(D) キャンセル(A) (マインドロン・ (マイン・ (マイン・ (ロイン・ (マイン・ (ロイン・ (マイン・ (マイン・ (マイン・ (ロイン・ (マイン・ (ロイン・ (マイン・ (マイン・ (ロイン・ (ロイン・ (マイン・ (ロイン・ (ロイン・  | 「手動設定」をク<br>パート番号<br>受信:143<br>送信:587                                                     | リック<br>SSL(受信:送信)<br>STARTTLS<br>万式<br>のパスワード認証 ~                                               | ×<br>ISB<br>I             | <mark>方式(受信:送信)</mark><br>\$のパスワード認証」            | を選択               |
| <ul> <li>IMAP (リモート<br/>受信サーバー: IN<br/>送信サーバー: SI<br/>ユーザー名: pc</li> <li>新しいアカウントを取</li> <li>ホルアカウント情報が:<br/>メールアドレス(L):<br/>パスワード(P):</li> <li>アカウント設定が、一<br/>受信サーバー: IN<br/>送信サーバー: SN<br/>ユーザー名: 受</li> </ul>                                                                               | マオルダー) ○ POP3<br>MAP, mail.win.jp, ST/<br>MTP, mail.win.jp, ST/<br>ostmaster<br>被得(G) 手動設定(M<br>表示されますので、表示<br>W I N太郎<br>postmaster@win.<br>・                                                                                                    | (メールをコンと<br>ARTTLS<br>ARTTLS<br>)) 完<br>内容を確認して<br>jp<br>●●●●●<br>する(M)<br>い<br>たこととより5<br>ホスト名<br>h.jp                                                                          | (ユーターに保存) (エーターに保存) (アロ) キャンセル(A) (マイン・マン・レンド) (ロー・マー・マー・マー・マー・マー・マー・マー・マー・マー・マー・マー・マー・マー                                                                                                    | 「手動設定」をク<br>ポート番号<br>受信:143<br>送信:587<br>SL 認証<br>TARTTLS ◇ 通常<br>信サーバー: pos              | <mark>リック</mark><br>SSL(受信:送信)<br>STARTTLS<br>万式<br>のパスワード認証 〜<br>tmaster                       | ×<br>認証:<br>「通常           | 方式(受信:送信)<br>fのパスワード認証」                          | <del>を週</del> 択   |
| <ul> <li>IMAP (リモート 受信サーバー: IN 送信サーバー: SI ユーザー名: pc 新しいアカウントを取 ールアカウント情報が あなたのお名前(N): メールアドレス(L): パスワード(P):</li> <li>アカウント設定が、一 </li> <li>受信サーバー: IN 送信サーバー: IN 送信サーバー: SN ユーザー名: 受 </li> </ul>                                                                                                | マオルダー) ○ POP3<br>MAP, mail.win.jp, ST/<br>MTP, mail.win.jp, ST/<br>ostmaster<br>A(G) 手動設定(M<br>表示されますので、表示(<br>W I N太郎<br>postmaster@win.<br>」 パスワードを記憶す<br>般的なサーバー名で検索<br>サーバーの<br>MAP ↓ mail.wir<br>WTP mail.wir<br>MTP mail.wir<br>MTP mail.wir                                                | (メールをコンと<br>ARTTLS<br>ARTTLS<br>)) 完<br>内容を確認して<br>う<br>り<br>する( <u>M</u> )<br>なしたことにより見<br>ホスト名<br>h.jp<br>h.jp<br>ster                                                         | (ユーターに保存) (ゴーターに保存) (ゴーターに保存) (ゴークーに保存) (ゴークー) (マクレー) (マクレー)  | 「手動設定」をク<br>ポート番号<br>受信:143<br>送信:587<br>はARTTLS ジ 通洋<br>fARTTLS ジ 通洋<br>信サーバー: pos       | リック<br>SSL(受信:送信)<br>STARTTLS<br>のパスワード認証 ~<br>のパスワード認証 ~<br>tmaster                            | X<br>Water<br>Gatter      | 方式(受信:送信)<br>tのパスワード認証」                          | を選択               |
| <ul> <li>IMAP (リモート<br/>受信サーバー: IN<br/>送信サーバー: SI<br/>ユーザー名: pc</li> <li>新しいアカウントを取</li> <li>ホルアカウント情報が:<br/>メールアドレス(L):<br/>パスワード(P):</li> <li>アカウント設定が、一:</li> <li>プロウント設定が、一:</li> <li>(「IMAP」を選択</li> <li>受信サーバー: IN</li> <li>送信サーバー: SN<br/>ユーザー名: 受</li> <li>新しいアカウントを取</li> </ul>       | マオルダー) ○ POP3<br>MAP, mail.win.jp, ST/<br>MTP, mail.win.jp, ST/<br>ostmaster<br>な得(G) 手動設定(M<br>表示されますので、表示<br>W I N太郎<br>postmaster@win.<br>postmaster@win.<br>アレーバー名で検索<br>般的なサーバー名で検索<br>サーバーの<br>MAP ▼ mail.wir<br>パスワードを記憶す<br>の<br>の<br>の<br>の<br>の<br>の<br>の<br>の<br>の<br>の<br>の<br>の<br>の | (メールをコンと<br>ARTTLS<br>ARTTLS<br>)) 完<br>内容を確認して<br>」) テ<br>「<br>」) テ<br>「<br>」) テ<br>「<br>」<br>「<br>」<br>「<br>」<br>「<br>」<br>「<br>」<br>「<br>」<br>「<br>」<br>「<br>」<br>「<br>」<br>「 | (ユーターに保存) (ユーターに保存) (アイロ) キャンセル(A) (アイロ) キャンセル(A) (アイロ) (受信:送信) (アイロ) (受信:送信) (アイロ) (( (つ() (つ() (( (つ() (( (( (( (( (( (( (( (( (( (( (( (( (                                                                                                    | 「手動設定」をク<br>ポート番号<br>受信:143<br>送信:587<br>SL 認証<br>TARTTLS ✓ 通常<br>信サーバー: pos<br>再テスト(工) : | リック<br>SSL(受信:送信)<br>STARTTLS<br>万式<br>の)(スワード認証 ~<br>10)(スワード認証 ~<br>tmaster<br>毛丁(D) 年ャンセル(A) | ×<br>Bar<br>Far           | 方式(受償:送信)<br>tのパスワード認証」                          | <mark>を選択</mark>  |

|                                                                                                    | セキュリティ例外の追加                                                                                                    | ^                                                                                                 |                            |
|----------------------------------------------------------------------------------------------------|----------------------------------------------------------------------------------------------------|---------------------------------------------------------------------------------------------------|----------------------------|
| 例外的に信頼する<br>本物の銀行、通信                                                                                                    | 証明書としてこのサイトの証明書を登録しようとして<br><b>販売、その他の公開サイトがこの操作を求めるこ</b>                                                                                                    | います。<br><b>とはありません</b> 。                                                                          | 受信サーバーのホスト名:ボート番号(143)が表示さ |
| ーバー<br>RL: mail.win.jp:143                                                                                                    |                                                                                                    | 証明書を取得(G)                                                                                         |                            |
| 明書の状能                                                                                                    |                                                                                                    |                                                                                                   | 「表示」をチクリックすると証明書が表示されます    |
| のサイトでは不正な証明書                                                                                                    | が使用されており、サイトの識別情報を確認できま                                                                                                    | せん。 表示(⊻)                                                                                         |                            |
| のサイトの証明書です                                                                                                    |                                                                                                    |                                                                                                   |                            |
| のサイト用の証明書が使                                                                                                    | つれています。誰かがこのサイトを偽装しようとしてい                                                                                                    | ます。                                                                                               |                            |
| 明書の有効期限を過ぎ                                                                                                    | います                                                                                                    |                                                                                                   | 「次回以降にもこの例外を有効にする」をチェック    |
| のサイトの証明書は現在す<br>イトを偽装するために使用                                                                                                    | I効ではありません。この証明書は盗難または紛失<br>している可能性があります。                                                                                                    | した可能性があり、誰かがこの                                                                                    |                            |
|                                                                                                    | AP                                                                                                    |                                                                                                   |                            |
|                                                                                                    |                                                                                                    |                                                                                                   | 「セキュリティ例外を承認」をクリック         |
| )次回以降にもこの例外                                                                                                    | を有効にする( <u>P</u> )                                                                                                    |                                                                                                   |                            |
|                                                                                                    | セキュリティ例タ                                                                                                    | トを承認( <u>C</u> ) キャンセル                                                                            |                            |
| の「表示」をクリックすると                                                                                                    | 、以下の小窓が表示されます(参考までに)                                                                                                    |                                                                                                   |                            |
|                                                                                                    | 証明書ビューアー: "imap.example                                                                                                    | e.com"                                                                                            | ×                          |
| 원(G) 詳細(D)                                                                                                    |                                                                                                    |                                                                                                   |                            |
| この証明書け期限が切れ                                                                                                    | ていろため、有効性を冷証できませんでした                                                                                                    |                                                                                                   |                            |
|                                                                                                    | CONDICION HAMILTEINE CERCINCOLS                                                                                                    |                                                                                                   |                            |
| 整行动象                                                                                                    |                                                                                                    |                                                                                                   | -                          |
| <b>発行対象</b><br>一般名称 (CN)                                                                                                    | imap.example.com                                                                                                    |                                                                                                   | _                          |
| <b>発行対象</b><br>一般名称 (CN)<br>組織 (O)                                                                                                    | <mark>imap.example.com</mark><br><証明書に記載されていません>                                                                                                    |                                                                                                   |                            |
| <b>発行対象</b><br>一般名称 (CN)<br>組織 (O)<br>部門 (OU)                                                                                                    | imap.example.com<br><証明書に記載されていません><br>IMAP server                                                                                                    |                                                                                                   |                            |
| <b>発行対象</b><br>一般名称 (CN)<br>組織 (O)<br>部門 (OU)<br>シリアル番号<br>数伝者                                                                                                    | imap.example.com<br><証明書に記載されていません><br>IMAP server<br>65:DE:2D:87:9C:FC:71:4A:8C:59:25                                                                                                    | :05:D8:8B:86:A7                                                                                   |                            |
| <b>発行対象</b><br>一般名称 (CN)<br>組織 (O)<br>部門 (OU)<br>シリアル番号<br>発行者<br>一般名称 (CN)                                                                                                    | imap.example.com<br><証明書に記載されていません><br>IMAP server<br>65:DE:2D:87:9C:FC:71:4A:8C:59:25<br>AVG Web/Mail Shield Root                                                                                                    | :05:D8:8B:86:A7                                                                                   |                            |
| <b>発行対象</b><br>一般名称 (CN)<br>細織 (O)<br>部門 (OU)<br>シリアル番号<br>発行者<br>一般名称 (CN)<br>組織 (O)                                                                                                    | imap.example.com<br><証明書に記載されていません><br>IMAP server<br>65:DE:2D:87:9C:FC:71:4A:8C:59:25<br>AVG Web/Mail Shield Root<br>AVG Web/Mail Shield                                                                                                    | :05:D8:8B:86:A7                                                                                   |                            |
| <b>発行対象</b><br>一般名称 (CN)<br>御門 (OU)<br>シリアル番号<br><b>発行者</b><br>一般名称 (CN)<br>組織 (O)<br>部門 (OU)                                                                                                    | imap.example.com<br><証明書に記載されていません><br>IMAP server<br>65:DE:2D:87:9C:FC:71:4A:8C:59:25<br>AVG Web/Mail Shield Root<br>AVG Web/Mail Shield<br>generated by AVG Antivirus for SSL/T                                                                                                    | :05:D8:8B:86:A7<br>'LS scanning                                                                   |                            |
| <b>発行対象</b><br>一般名称 (CN)<br>細帶(OU)<br>シリアル番号<br>発行者<br>一般名称 (CN)<br>組織(O)<br>部門(OU)<br>証明書の有効期間                                                                                                  | imap.example.com<br><証明書に記載されていません><br>IMAP server<br>65:DE:2D:87:9C:FC:71:4A:8C:59:25<br>AVG Web/Mail Shield Root<br>AVG Web/Mail Shield<br>generated by AVG Antivirus for SSL/T                                                                                                    | :05:D8:8B:86:A7<br>'LS scanning                                                                   |                            |
| <b>発行対象</b><br>一般名称(CN)<br>細剛(OU)<br>シリアル番号<br>発行者<br>一般名称(CN)<br>組織(O)<br>部門(OU)<br>証明書の有効期間<br>発行日                                                                                             | imap.example.com<br><証明書に記載されていません><br>IMAP server<br>65:DE:2D:87:9C:FC:71:4A:8C:59:25<br>AVG Web/Mail Shield Root<br>AVG Web/Mail Shield<br>generated by AVG Antivirus for SSL/T<br>2015年2月8日                                                                                                    | :05:D8:8B:86:A7<br>'LS scanning                                                                   |                            |
| <b>発行対象</b><br>一般名称(CN)<br>組織(O)<br>部門(OU)<br>シリアル番号<br><b>発行者</b><br>一般名称(CN)<br>組織(O)<br>部門(OU)<br>証明書の有効期間<br>発行日<br>有効期限                                                                     | imap.example.com<br><証明書に記載されていません><br>IMAP server<br>65:DE:2D:87:9C:FC:71:4A:8C:59:25<br>AVG Web/Mail Shield Root<br>AVG Web/Mail Shield<br>generated by AVG Antivirus for SSL/T<br>2015年2月8日<br>2016年2月8日                                                                                                    | :05:D8:8B:86:A7<br>'LS scanning                                                                   |                            |
| <b>発行対象</b><br>一般名称 (CN)<br>細門 (OU)<br>シリアル番号<br>発行者<br>一般名称 (CN)<br>組織(O)<br>部門 (OU)<br>証明書の有効期間<br>発行日<br>有効期限<br>証明書のフィンガープリン<br>SHA-256 フィンガープリン                                             | imap.example.com<br><証明書に記載されていません><br>IMAP server<br>65:DE:2D:87:9C:FC:71:4A:8C:59:25<br>AVG Web/Mail Shield Root<br>AVG Web/Mail Shield<br>generated by AVG Antivirus for SSL/T<br>2015年2月8日<br>2015年2月8日<br>2016年2月8日<br>ト E0:98:D6:B5:BA:EA:A9:5C:78:69:4C:3<br>ト E0:98:D6:B5:BA:EA:A9:5C:78:69:4C:3                                 | ::05:D8:8B:86:A7<br>'LS scanning<br>B:A1:AE:B7:18:<br>F-74:24:F0:F0                               |                            |
| <b>発行対象</b><br>一般名称(CN)<br>組織(O)<br>部門(OU)<br>ジリアル番号<br><b>発行者</b><br>一般名称(CN)<br>組織(O)<br>部門(OU)<br><b>証明書の有効期間</b><br>発行日<br>有効期限<br><b>证明書のフィンガープリン</b><br>SHA-256 フィンガープリント                  | Imap.example.com<br><証明書に記載されていません><br>IMAP server<br>65:DE:2D:87:9C:FC:71:4A:8C:59:25<br>AVG Web/Mail Shield Root<br>AVG Web/Mail Shield<br>generated by AVG Antivirus for SSL/T<br>2015年2月8日<br>2016年2月8日<br>▶<br>► E0:9B:DB:B5:BA:EA:A9:5C:7B:69:4C:3<br>11:C9:2C:9D:82:34:31:72:A9:42:71:6<br>1E:C9:3A:30:9D:1B:EA:64:6E:DC:3B       | ::05:D8:8B:86:A7<br>'LS scanning<br>B:A1:AE:B7:18:<br>F:7A:24:F0:FC<br>::2C:FB:2C:B0:DA:A0:B0:89: | 6D                         |
| <b>発行対象</b><br>一般名称 (CN)<br>細帶 (OU)<br>シリアル番号<br><b>発行者</b><br>一般名称 (CN)<br>組織 (O)<br>部門 (OU)<br>証明書の有効期間<br>発行日<br>有効期限<br>証明書のフィンガープリン<br>SHA1 フィンガープリント                                       | imap.example.com<br><証明書に記載されていません><br>IMAP server<br>65:DE:2D:87:9C:FC:71:4A:8C:59:25<br>AVG Web/Mail Shield Root<br>AVG Web/Mail Shield<br>generated by AVG Antivirus for SSL/T<br>2015年2月8日<br>2016年2月8日<br>2016年2月8日<br>E<br>E<br>E<br>E<br>E<br>E<br>E<br>E<br>E<br>E<br>E<br>E<br>E<br>E<br>E<br>E<br>E<br>E<br>E                  | ::05:D8:8B:86:A7<br>"LS scanning<br>B:A1:AE:B7:18:<br>F:7A:24:F0:FC<br>::2C:FB:2C:B0:DA:A0:B0:89: | 6D                         |
| <b>発行対象</b><br>一般名称 (CN)<br>細織 (O)<br>部門 (OU)<br>シリアル番号<br><b>発行者</b><br>一般名称 (CN)<br>組織 (O)<br>部門 (OU)<br>証明書の有効期間<br>発行日<br>有効期限<br>延明書のフィンガープリント<br>SHA-256 フィンガープリント                         | imap.example.com<br><証明書に記載されていません><br>IMAP server<br>65:DE:2D:87:9C:FC:71:4A:8C:59:25<br>AVG Web/Mail Shield Root<br>AVG Web/Mail Shield<br>generated by AVG Antivirus for SSL/T<br>2015年2月8日<br>2016年2月8日<br>▶<br>►<br>E0:98:06:85:BA:EA:A8:5C:7B:68:4C:3<br>11:C9:2C:9D:82:34:31:72:A8:42:71:6<br>1E:C9:3A:30:9D:1B:EA:64:6E:DC:3E    | ::05:D8:8B:86:A7<br>"LS scanning<br>B:A1:AE:B7:18:<br>F:7A:24:F0:FC<br>::2C:FB:2C:B0:DA:A0:B0:89: | 6D                         |
| <b>発行対象</b><br>一般名称(CN)<br>組織(O)<br>郵門(OU)<br>シリアル番号<br>発行者<br>一般名称(CN)<br>組織(O)<br>部門(OU)<br><b>证明書の有効期間</b><br>発行日<br>有効期限<br><b>证明書のオンガープリン</b><br>SHA1フィンガープリント                              | imap.example.com<br><証明書に記載されていません><br>IMAP server<br>65:DE:2D:87:9C:FC:71:4A:8C:59:25<br>AVG Web/Mail Shield Root<br>AVG Web/Mail Shield<br>generated by AVG Antivirus for SSL/T<br>2015年2月8日<br>2016年2月8日<br>2016年2月8日<br>E0:9B:D6:B5:BA:EA:A9:5C:7B:69:4C:3<br>11:C9:2C:9D:82:34:31:72:A9:42:71:6<br>1E:C9:3A:30:9D:1B:EA:64:6E:DC:3E | ::05:D8:8B:86:A7<br>"LS scanning<br>B:A1:AE:B7:18:<br>F:7A:24:F0:FC<br>::2C:FB:2C:B0:DA:A0:B0:89: | 6D                         |
| <b>発行対象</b><br>一般名称 (CN)<br>細織 (O)<br>部門 (OU)<br>シリアル番号<br><b>発行者</b><br>一般名称 (CN)<br>組織 (O)<br>部門 (OU)<br>証明書の有効期間<br>発行日<br>有効期限<br><b>証明書の74ンガープリン</b><br>SHA-256 フィンガープリント<br>SHA1 フィンガープリント | Imap.example.com<br><証明書に記載されていません><br>IMAP server<br>65:DE:2D:87:9C:FC:71:4A:8C:59:25<br>AVG Web/Mail Shield Root<br>AVG Web/Mail Shield<br>generated by AVG Antivirus for SSL/T<br>2015年2月8日<br>2016年2月8日<br>▶<br>►<br>E0:98:D6:85:BA:EA:A8:5C:7B:69:4C:3<br>11:03:2C:9D:82:34:31:72:A8:42:71:6<br>1E:C9:3A:30:9D:1B:EA:64:6E:DC:3E    | ::05:D8:8B:86:A7<br>:LS scanning<br>B:A1:AE:B7:18:<br>::7A:24:F0:FC<br>::2C:FB:2C:B0:DA:A0:B0:89: | 6D                         |

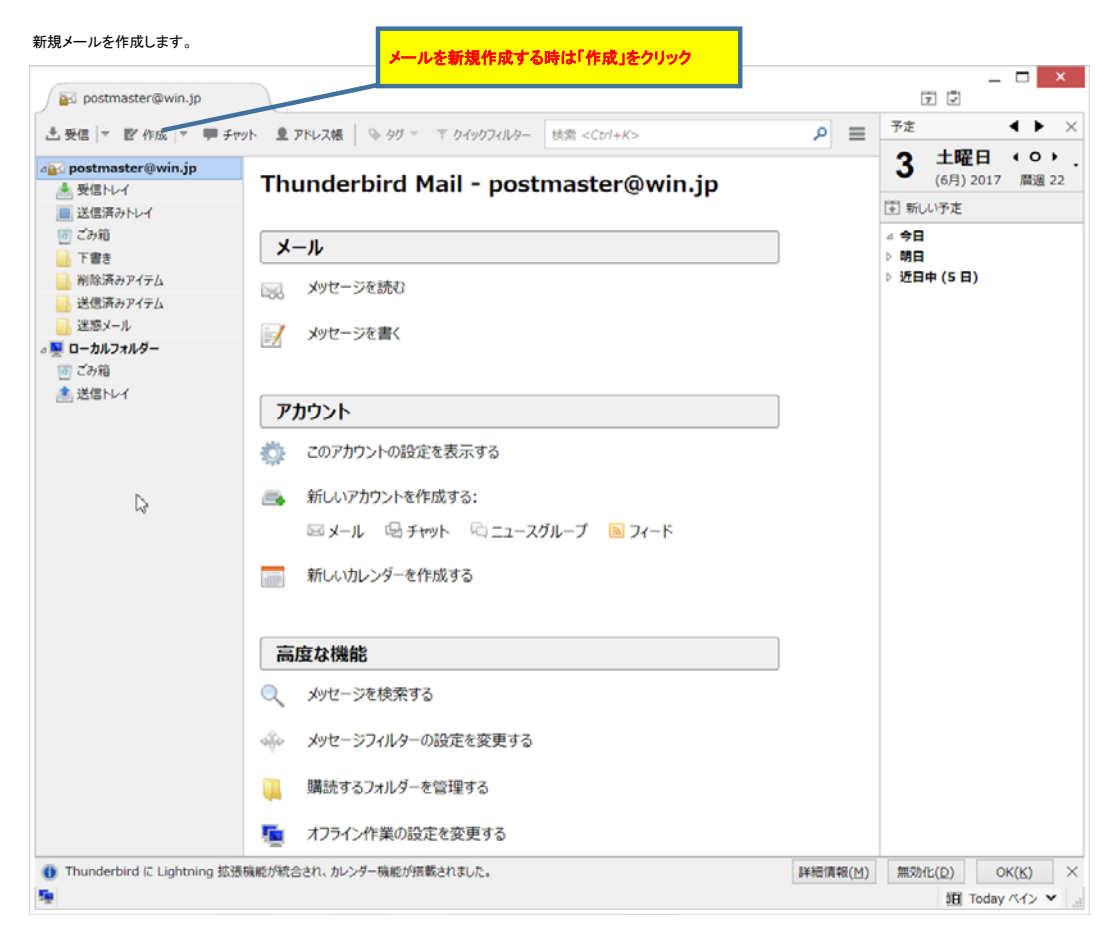

## メール新規作成の窓が開きます。

宛先、件名、本文を書いて、送信をクリックで送信します。

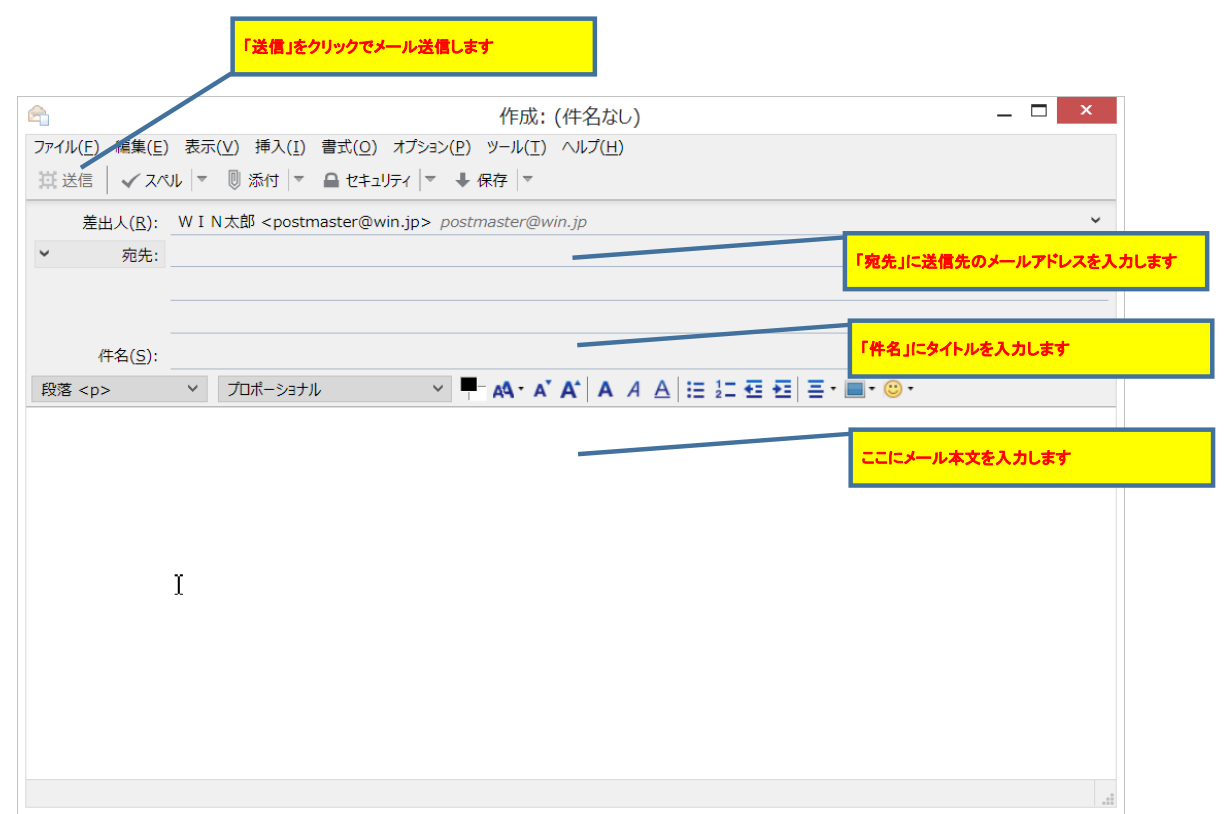

| セキュリティ例外の追加                                                                                                    |                               |
|----------------------------------------------------------------------------------------------------|-------------------------------|
| 例外的に信頼する証明書としてこのサイトの証明書を登録しようとしています。<br>本物の銀行、通信販売、その他の公開サイトがこの操作を求めることはありません。                                                           | 送信サーバーのホスト名:ポート番号(587)が表示されます |
| サーバー         URL:       mail.win.jp:587         証明書の状態         このサイトでは不正な証明書が使用されており、サイトの識別情報を確認できません。         表示(V)         他のサイトの証明書です | 「表示」をチクリックすると証明書が表示されます       |
| 他のサイト用の証明書が使われています。誰かがこのサイトを偽装しようとしています。<br>不明な証明書です<br>安全な暑名を使っている信頼できる認証局が発行されたものとして検証されていないため、このサイトの証明書<br>は信頼されません。                  | 「次回以降にもこの例外を有効にする」をチェック       |
| V                                                                                                    | 「セキュリティ例外を承認」をクリック            |
| ✓ 次回以降にもこの例外を有効にする(P)                                                                                                    |                               |
| セキュリティ例外を承認( <u>C</u> ) キャンセル                                                                                                    |                               |
| 証明書の「表示」をクリックすると、以下の小窓が表示されます(参考までに)                                                                                                    |                               |
| 証明書ビューアー: "win.jp"                                                                                                    | ×                             |

| 発行対象              |                                                                                     |                       |
|-------------------|-------------------------------------------------------------------------------------|-----------------------|
| 一般名称 (CN)         | win.jp                                                                              |                       |
| 組織 (O)            | WIN Corporation                                                                     |                       |
| 部門 (OU)           | web                                                                                 |                       |
| シリアル番号            | 16:B0:59:10:B2:87:FF:42:93:85:C1:83:70                                              | C:C9:0F:BC            |
| 発行者               |                                                                                     |                       |
| 一般名称 (CN)         | AVG Web/Mail Shield Untrusted Root                                                  |                       |
| 組織 (O)            | AVG Web/Mail Shield                                                                 |                       |
| 部門 (OU)           | generated by AVG Antivirus for untrusted s                                          | erver certificates    |
| 証明書の有効期間          |                                                                                     |                       |
| 発行日               | 2016年7月19日                                                                          |                       |
| 有効期限              | 2017年7月31日                                                                          | r                     |
| 証明書のフィンガープリント     |                                                                                     | T                     |
| SHA-256 フィンガープリント | 73:C7:OA:E6:EA:69:41:3B:43:38:9A:8E:6D:1<br>15:62:82:40:OC:77:57:CC:53:5B:E8:BB:59: | F8:34:A1:<br>44:09:BF |
| SHA1 フィンガープリント    | 07:70:FD:FD:1D:C4:23:3C:3F:ED:A1:B1:5                                               | D:F3:FE:8E:3D:4E:77:B |
|                   |                                                                                     |                       |
|                   |                                                                                     |                       |
|                   |                                                                                     |                       |
|                   |                                                                                     |                       |
|                   |                                                                                     |                       |
|                   |                                                                                     |                       |
|                   |                                                                                     |                       |
|                   |                                                                                     |                       |

以降は、証明書に関する窓は開きません。